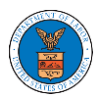

### HOW TO FILE A NEW CASE?

 Click on the eFile & eServe with the Office of the Administrative Law Judges (OALJ) or Board of Alien Labor Certification Appeals (BALCA) tile from the main dashboard.

| HOME DASHBOARD 🗸 MY ACCOUN                                      | T 🗸 SUPPORT 🗸 ARE YOU A LEG                            | AL ASSISTANT? CONTACT HELP DESK                                            |                                                                                                    |
|-----------------------------------------------------------------|--------------------------------------------------------|----------------------------------------------------------------------------|----------------------------------------------------------------------------------------------------|
| Cashboard                                                       |                                                        |                                                                            |                                                                                                    |
| Dashboard                                                       |                                                        |                                                                            |                                                                                                    |
|                                                                 |                                                        |                                                                            | Help 😧                                                                                                    |
| eFile & eServe with the<br>Administrative Review Board<br>(ARB) | eFile & eServe with the<br>Benefits Review Board (BRB) | eFile & eServe with the<br>Employees' Compensation<br>Appeals Board (ECAB) | eFile & eServe with the<br>Office of the Administrative<br>Law Judges (OALJ) or<br>Board of Alien Labor<br>Certification Appeals (BALCA) |
| People's Choice Law Firm                                        | My Profile                                             |                                                                            |                                                                                                    |

2. Click on the File a New Case button.

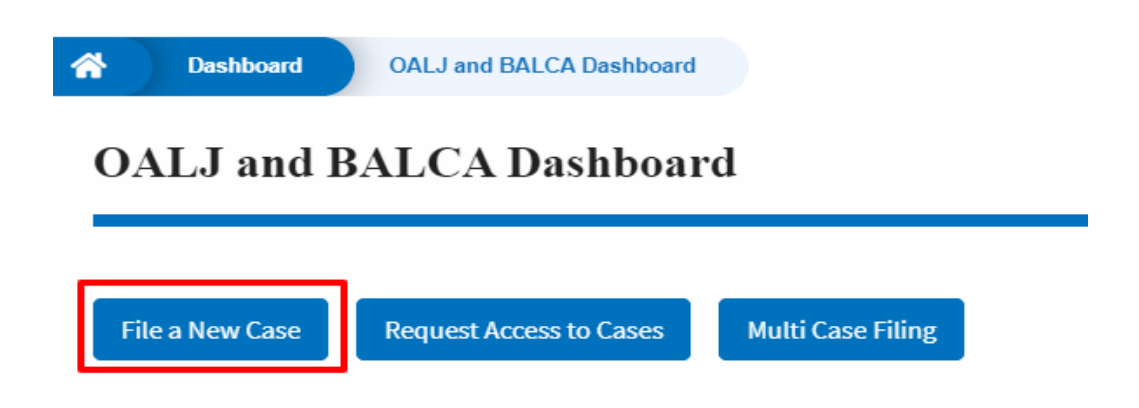

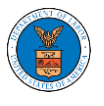

3. File a new case by filling out the mandatory fields and selecting the required organization and clicking on the **Submit to DOL** button after selecting the redaction box.

New Case to OALJ or BALCA

| Form Templates 🛓 Help 🕄                                                                                                    |
|----------------------------------------------------------------------------------------------------|
| Instructions for Filing Under Seal Instructions for Filing by Amicus Curiae                                                                                                    |
| Your profile will be sent with the request. Please make sure that your profile is current and<br>accurate. You can do this through the My Profile menu in the Dashboard.                                                                                                    |
| IMPORTANT NOTICE: EFILE.DOL.GOV filings are visible to other registered efilers in a case.<br>you need to file a document with OALJ or the Boards that should not be viewed by othe<br>parties, you MUST NOT FILE USING THE EFILE.DOL.GOV GATEWAY. Rather, consult the<br>following guide for such confidential filings |
| Filing Type *                                                                                                    |
| Request for Hearing or Request for Administrative Review                                                                                                    |
| Running Anna *                                                                                                    |
| - Select a value -                                                                                                    |
| Requests for Elack Lung Act, Longshore Act, and Defense Base Act cases MUST be submitted to OWCP (Elack Lung &                                                                                                    |
| Longshore) and not directly with OALJ. Cases for PERMANENT Alien Labor Certification MUST be submitted to OFLC.                                                                                                    |
| Program Sub Area                                                                                                    |
| · None ·                                                                                                    |
|                                                                                                    |
| Originating Agency *                                                                                                    |
| - None -                                                                                                    |
| Sub Agency                                                                                                    |
| - None -                                                                                                    |
|                                                                                                    |
| Agency Reference Number                                                                                                    |
| Enter Agency Reference Number                                                                                                    |
| Select an option                                                                                                    |
| I am the attorney or party listed in the NoA                                                                                                    |
| I am a legal staff                                                                                                    |
| a Filer's Organization                                                                                                    |
| People's Choice Law Firm, 554004 NE.444 ST                                                                                                    |
| · · · · · · · · · · · · · · · · · · ·                                                                                                    |
| Select an Attorney/Representative                                                                                                    |
| John Smith 🖨                                                                                                    |
| Your Role in the Case *                                                                                                    |
| Attorney for Respondent/Defendant/Employer                                                                                                    |
| L                                                                                                    |

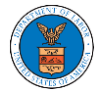

### eFile and eServe

| Your Role in the Case *                                                                                                |                  |
|----------------------------------------------------------------------------------------------------|------------------|
| Attorney for Respondent/Defendant/Employer                                                                             | \$               |
|                                                                                                    |                  |
| Decision Document From Originating Agency (e.g., OWCP, OSHA, Wage and Hour I                                           | Division,        |
| Etc.)                                                                                                    |                  |
| Only files with the following extensions are allowed: pdf, jpg, jpeg, doc, docx, xls, xlsx,                            | txt, rtf         |
| and size should be less than 200MB                                                                                     |                  |
| Add a File *                                                                                                    |                  |
| Choase Files No file chosen                                                                                            |                  |
|                                                                                                    |                  |
| Certificate of Service                                                                                                 |                  |
| Choose File No file chosen                                                                                             |                  |
| the Certificate of Service may be included as part of the filed document or may be uploaded separately using           | the file upload  |
| ield above. Note that the submission will be rejected if the Certificate of Service is not included in the submiss     | ion in one of    |
| hase two ways. Only files with the following extensions are allowed: pdf, jpg, jpeg, doc, docs, xls, xlsx, tst, rtf.   | Size of the file |
| hould be less than 200MB                                                                                               |                  |
| Notice of Appearance *                                                                                                 |                  |
| Choose File No file chosen                                                                                             |                  |
| Dnly files with the following extensions are allowed: pdf, jpg, jpeg, doc, docx, xls, xlsx, txt, rtf and size should b | e less than      |
| 200MB                                                                                                    |                  |
|                                                                                                    |                  |
| IMPORTANT NOTICE FOR REDACTION RESPONSIBILITY                                                                          | nerally          |
| requires redaction of:                                                                                                 | lerality         |
| Social Security numbers                                                                                                |                  |
| Taxpaver identification numbers                                                                                        |                  |
| Dates of birth                                                                                                    |                  |
| Names of minor children                                                                                                |                  |
| Financial account numbers                                                                                              |                  |
| This requirement applies to all documents being filed, including exhibits and attact                                   | hments           |
|                                                                                                    |                  |
| I understand that I must comply with the redaction rules. I have read this notice.                                     |                  |
|                                                                                                    |                  |
| Submitte DOI Cancel                                                                                                    |                  |
| Lander Control                                                                                                    |                  |

4. The requested case will be shown in your New Cases table with the SUBMITTED status.

#### New Cases

| The following are the cas     | ses you have created. C | lick on the OALJ Case Number link to access case filing | gs and servings and to | submit new filing | ţs.                       |           |             |
|-------------------------------|-------------------------|---------------------------------------------------------|------------------------|-------------------|---------------------------|-----------|-------------|
|                               |                         |                                                         |                        |                   | Showing 1 of              | 1 records | View More 🛨 |
| OALJ Case Number eFile Number |                         | Originating Agency                                      | Reference<br>Number    | Status            | Last Updated On           | Details   |             |
| Pending<br>Assignment         | OALJ-2009-510203        | Employment and Training Administration (ETA)            |                        | SUBMITTED         | 09/14/2020 - 05:09<br>EST | View      |             |

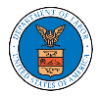

### eFile and eServe

#### New Cases

The following are the cases you have created. Click on the OALJ Case Number link to access case filings and servings and to submit new filings.

|                       |                  |                  |                          |                                    |                     |                            |                                                 | Showing 2 o               | View More 🕈 |  |
|-----------------------|------------------|------------------|--------------------------|------------------------------------|---------------------|----------------------------|-------------------------------------------------|---------------------------|-------------|--|
| OALJ Case<br>Number   | Claimant<br>Name | Employer<br>Name | eFile Number             | Originating<br>Agency              | Reference<br>Number | Office / Assigned<br>Judge | Status                                          | Last<br>Updated On        | Details     |  |
| Pending<br>Assignment |                  |                  | OALJ-2206-<br>0023007576 | Wage and<br>Hour Division<br>(WHD) | 123-123             |                            | Submission<br>Received and<br>Pending<br>Review | 06/20/2022 -<br>16:41 EST | View        |  |

### 5. Click on the **View More** button to view all the new cases.

| New Cases The following are the cases you have created. Click on the OALJ Case Number link to access case filings and servings and to submit new filings. |                                                                                                    |                  |                                              |                                 |           |                           |         |  |  |  |  |  |
|----------------------------------------------------------------------------------------------------|----------------------------------------------------------------------------------------------------|------------------|----------------------------------------------|---------------------------------|-----------|---------------------------|---------|--|--|--|--|--|
|                                                                                                    | The following are the cases you have created. Click on the OALJ case Number link to access case hungs and servings and to submit new hungs. |                  |                                              |                                 |           |                           |         |  |  |  |  |  |
| OALJ Case Number eFile Number Originati                                                                                                    |                                                                                                    | eFile Number     | Originating Agency                           | inating Agency Reference Number |           |                           | Details |  |  |  |  |  |
|                                                                                                    | Pending<br>Assignment                                                                                                    | OALJ-2009-510203 | Employment and Training Administration (ETA) |                                 | SUBMITTED | 09/14/2020 - 05:09<br>EST | View    |  |  |  |  |  |

#### New Cases

The following are the cases you have created. Click on the OALJ Case Number link to access case filings and servings and to submit new filings.

|                       |                  |                  |                          |                                    |                     |                            |                                                 | Showing 2 o               | View More 🕈 |  |
|-----------------------|------------------|------------------|--------------------------|------------------------------------|---------------------|----------------------------|-------------------------------------------------|---------------------------|-------------|--|
| OALJ Case<br>Number   | Claimant<br>Name | Employer<br>Name | eFile Number             | Originating<br>Agency              | Reference<br>Number | Office / Assigned<br>Judge | Status                                          | Last<br>Updated On        | Details     |  |
| Pending<br>Assignment |                  |                  | OALJ-2206-<br>0023007576 | Wage and<br>Hour Division<br>(WHD) | 123-123             |                            | Submission<br>Received and<br>Pending<br>Review | 06/20/2022 -<br>16:41 EST | View        |  |

### 6. All the requested cases will be listed on the **New Cases** page.

| o following are t                  | a caces you have created | Click on the OAL LCoce Number link to access specifi | lings and convings a           | ind to submit no | u filinge         |                           |         |  |
|------------------------------------|--------------------------|------------------------------------------------------|--------------------------------|------------------|-------------------|---------------------------|---------|--|
| se Number or el                    | ile Number               | Originating Agency A                                 | gency Reference N              | umber            | v nungs.<br>Statu | s                         |         |  |
| Search Case Number or eFile Number |                          | Search Originating Agency                            | Search Agency Reference Number |                  |                   | - Any -                   |         |  |
| <b>Any</b> -                       | \$                       | Apply                                                |                                |                  |                   |                           |         |  |
| OALJ Case<br>Number                | eFile Number             | Originating Agency                                   | Reference<br>Number            | Status           | Access<br>Status  | Last Updated<br>On        | Details |  |
| Pending<br>Assignment              | OALJ-2009-510203         | Employment and Training Administration (ETA)         |                                | SUBMITTED        | SUBMITTED         | 09/14/2020 -<br>05:09 EST | View    |  |

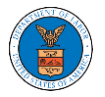

# eFile and eServe

| Case Number or eFile Number  |                  |                       | Originating Agency        |                  |           | gency Reference Numbe        | er                     | Office / A       | ssigned Judge             |         |  |
|------------------------------|------------------|-----------------------|---------------------------|------------------|-----------|------------------------------|------------------------|------------------|---------------------------|---------|--|
| Search Case Numb             | er or eFile Nurr | iber                  | Search Originating Agency |                  |           | Search Agency Reference      | e Number               | Search           | Office / Assigne          | d Judge |  |
| Status                       |                  |                       | Access Status             |                  |           | Claimant Name                |                        |                  | r Name                    |         |  |
| - Any - 🔶                    |                  |                       | - Any -                   |                  | \$        | Search Claimant Name         |                        | Search           | Employer Nam              | 6       |  |
| -Any-<br>OALJ Case<br>Number | Claimant<br>Name | ¢<br>Employer<br>Name | Apply<br>r eFile Number   | Originating      | Reference | e Office / Assigned<br>Judge | Status                 | Access<br>Status | Last<br>Updated           | Details |  |
| Pending                      |                  |                       | OALJ-2206-<br>0023007576  | Wage and<br>Hour | 123-123   |                              | Submission<br>Received | SUBMITTED        | 06/20/2022<br>- 16:41 EST | View    |  |

 Click on the View link under the Details column header for navigating to the Case Details page.

| lew Cases                          | OALJ and BALCA Da        | Shboard New Cases                                   |                                |                  |                  |                    |         |    |
|------------------------------------|--------------------------|-----------------------------------------------------|--------------------------------|------------------|------------------|--------------------|---------|----|
| e following are th                 | e cases you have created | Click on the OALJ Case Number link to access case f | ilings and servings a          | nd to submit nev | v filings.       |                    |         | He |
| Case Number or eFile Number        |                          | Originating Agency A                                | gency Reference Nu             | ımber            | Statu            | s                  |         |    |
| Search Case Number or eFile Number |                          | Search Originating Agency                           | Search Agency Reference Number |                  | - Ar             | - Any -            |         |    |
| <b>:ess Status</b><br>Any -        | \$                       | Apply                                               |                                |                  |                  |                    |         |    |
| OALJ Case<br>lumber                | eFile Number             | Originating Agency                                  | Reference<br>Number            | Status           | Access<br>Status | Last Updated<br>On | Details |    |
| Pending                            | OALJ-2009-510203         | Employment and Training Administration (ETA)        |                                | SUBMITTED        | SUBMITTED        | 09/14/2020 -       | View    |    |

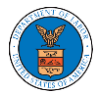

### New Cases

| The following are the | cases you hav    | e created. Cl    | ick on the OALJ Case N    | umber link to acc                     | ess case filin      | ngs and servings and to      | submit new filinį                                  | gs.              |                           | He      | ilp 😯 |
|-----------------------|------------------|------------------|---------------------------|---------------------------------------|---------------------|------------------------------|----------------------------------------------------|------------------|---------------------------|---------|-------|
| Case Number or eFil   | e Number         |                  | Originating Agency        |                                       |                     | ency Reference Numbe         | er                                                 | Office / A       | ssigned Judge             |         |       |
| Search Case Numbe     | er or eFile Nurr | ber              | Search Originating Agency |                                       |                     | Search Agency Reference      | e Number                                           | Search           | Office / Assigne          | d Judge |       |
| Status                |                  |                  | Access Status             |                                       |                     | Claimant Name                |                                                    |                  | r Name                    |         |       |
| - Any -               |                  |                  | - Any -                   |                                       | \$                  | Search Claimant Name         |                                                    | Search           | Employer Nam              | P       |       |
| Case Type             |                  |                  |                           |                                       |                     |                              |                                                    |                  |                           |         |       |
| -Any-                 |                  | \$               | Apply                     |                                       |                     |                              |                                                    |                  |                           |         |       |
|                       |                  |                  |                           |                                       |                     |                              |                                                    |                  |                           |         |       |
|                       |                  |                  |                           |                                       |                     |                              |                                                    |                  |                           |         |       |
| OALJ Case<br>Number   | Claimant<br>Name | Employer<br>Name | eFile Number              | Originating<br>Agency                 | Reference<br>Number | e Office / Assigned<br>Judge | Status                                             | Access<br>Status | Last<br>Updated<br>On     | Details |       |
| Pending<br>Assignment |                  |                  | OALJ-2206-<br>0023007576  | Wage and<br>Hour<br>Division<br>(WHD) | 123-123             |                              | Submission<br>Received<br>and<br>Pending<br>Review | SUBMITTED        | 06/20/2022<br>- 16:41 EST | View    |       |

8. The user is displayed with the case details in a popup and can download them by clicking on the document links which are submitted by the user.

| Access Request Details  |                                                     | × |
|-------------------------|-----------------------------------------------------|---|
| OALJ Case Number:       | 2022DBA00028                                        |   |
| eFile Case Number:      | EFS-OALJ-2206-215291                                |   |
| eFile Number:           | OALJ-2207-0023007651                                |   |
| Role In the Case:       | Attorney for Claimant/Complainant/Prosecuting Party |   |
| Certificate of Service: | No document uploaded                                |   |
| Notice of Appearance:   | Processing please wait.                             |   |
| Status:                 | Submission Received and Pending Review              |   |
| Organization            | People's Choice Law Firm, 554004 NE.444 ST          |   |
| Submitted On:           | 07/02/2022 - 10:20 EST                              |   |
| Filing Party:           | John Smith                                          |   |
| Submitted By:           | Claire Cooper                                       |   |

# Status Update Log

| eFile Number | eFile Status            | Comment                                        | Updated On   |
|--------------|-------------------------|------------------------------------------------|--------------|
| OALJ-2207-   | Submission Received and | Request to access the case has been submitted. | 07/02/2022 - |
| 0023007651   | Pending Review          |                                                | 10:22 EST    |